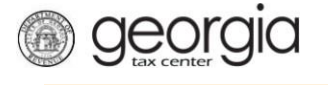

The following documentation provides information on how to import a ST-3 return via the Georgia Tax Center.

## How to Import a ST-3 Return

1. Go to the GTC website (<u>https://gtc.dor.ga.gov</u>) and log into your account. Click the **Sales &** Use Tax account hyperlink.

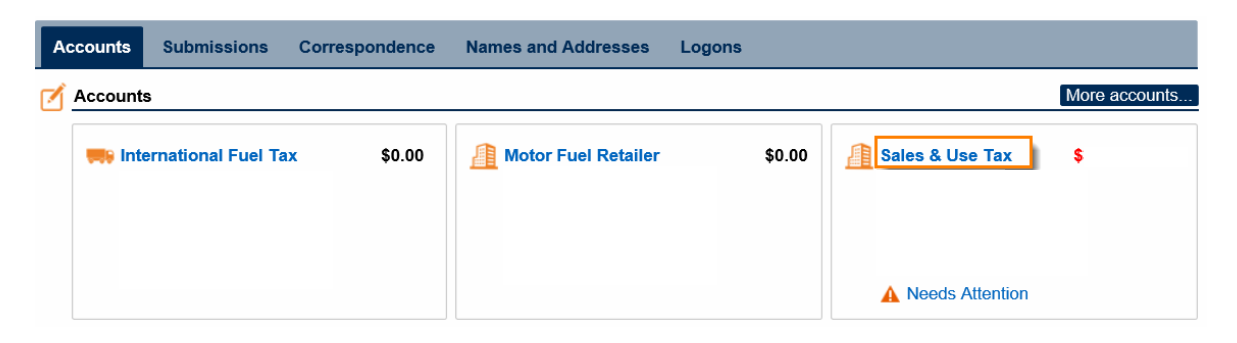

2. Click on **File Return** hyperlink for the period which you want to file.

| Recent Periods |                | Submissions | Corresp | ondence Names and | Addresses Logons |  |
|----------------|----------------|-------------|---------|-------------------|------------------|--|
| Ē              | Recent Periods | riods       |         |                   |                  |  |
|                | 28-Feb-2018    | \$          |         | Multiple Returns  | 🛕 Make Payment   |  |
|                | 31-Jan-2018    | \$          |         | Filed - Late      | 🛕 Make Payment   |  |
|                | 31-Dec-2017    | (\$         | )       | Filed - Late      |                  |  |
|                | 30-Nov-2017    | \$          |         | Submitted         | 🛕 Make Payment   |  |
|                | 31-Oct-2017    |             | \$0.00  |                   | A File Return    |  |
|                | 30-Sep-2017    |             | \$0.00  |                   | A File Return    |  |

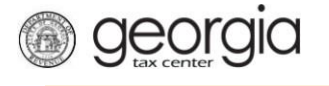

3. Complete the **Determine Form** and click **Yes** that you have a return you want to import. Then click the **Import Return** button.

| Def | termine Form                                                 |
|-----|--------------------------------------------------------------|
| Ê   | Determine Form                                               |
|     | For the period beginning 10/1/2017 and ending 10/31/2017:    |
|     | Did you have Sales Tax activity during this filing period    |
|     | Did you have Use Tax activity this filing period?            |
|     |                                                              |
|     | Do you have an XML or Excel return you would like to import? |
|     | No Yes                                                       |
|     | Import Return<br>Import Valid Return File                    |
| Sav | ve and Exit Cancel Next >                                    |

4. Browse to locate your file then click the Import button.

| Select a file to import: |  |        | ×      |
|--------------------------|--|--------|--------|
|                          |  | E      | Browse |
|                          |  |        |        |
|                          |  | Import | Cancel |

5. You will get a success message, click Next.

| Determine Form                                                             |          |        |
|----------------------------------------------------------------------------|----------|--------|
| For the period beginning 10/1/2017 and ending 10/31/2017:                  |          |        |
| Did you have Sales Tax activity during this filing period                  |          |        |
| Did you have Use Tax activity this filing period?                          |          |        |
| No Yes                                                                     |          |        |
| Do you have an XML or Excel return you would like to import?               |          |        |
| No Yes                                                                     |          |        |
| Import Return                                                              |          |        |
| Your return was successfully imported. Click 'Next' to review your return. |          |        |
| Save and Exit Cancel                                                       | Previous | Next > |

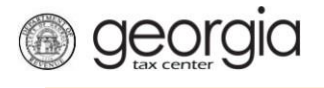

6. Complete the ST-3 Long Form.

| Enter Sales Information | 🕜 Help                                                                                                    |
|-------------------------|----------------------------------------------------------------------------------------------------|
| 1. Total State Sales    | <ol> <li>This field is the total amount of sales you<br/>made during this filing period. You will need<br/>to include all sales made from 11/1/2017 to<br/>11/30/2017</li> </ol> |
| 2. Exempt Sales         | 1100/2011.                                                                                                    |
| 0.00                    | 8. Total Sales/Use tax collected for this<br>reporting period according to your                                                                                                  |
| 3. Taxable Sales        | accounting records.                                                                                                    |
| 0.00                    |                                                                                                    |
| 8. Total Tax Collected: |                                                                                                    |
| 0.00                    |                                                                                                    |
| Bad Debt Write-Off      |                                                                                                    |
| 0.00                    |                                                                                                    |
| Bad Debt Recovered      |                                                                                                    |
| 0.00                    |                                                                                                    |
|                         |                                                                                                    |

7. Fill in the Calculate Total Sales Tax form then click Next.

| 1. Total State Sales: \$ 8. Total Tax Collected: 2. Total Exempt Sales: \$ 7axable Sales 7axable Sales 7axable Sales 7ax Rate State Sales: * 0.040 Atlanta Sales: 0.00 * 0.015 Sales Tax Distribution Table 7urisdiction - Select the jurisdiction from the dropdown box | \$<br>te: Tax<br>) \$<br>5 \$ |
|----------------------------------------------------------------------------------------------------|-------------------------------|
| 2. Total Exempt Sales: \$0.00<br>3. Taxable State Sales: \$<br>Taxable Sales<br>State Sales: * 0.040<br>Atlanta Sales: * 0.040<br>Atlanta Sales: 0.00 * 0.015<br>Sales Tax Distribution Table<br>Jurisdiction - Select the jurisdiction from the dropdown box            | te: Tax<br>:<br>0\$<br>5\$    |
| 3. Taxable State Sales: \$ Taxable Sales Taxable Sales Tax Rate State Sales: * 0.040 Atlanta Sales: * 0.000 * 0.015 Sales Tax Distribution Table Jurisdiction - Select the jurisdiction from the dropdown box                                                            | te: Tax<br>:<br>0\$<br>5\$    |
| Taxable Sales       Tax Rate         State Sales:       * 0.040         Atlanta Sales:       0.00       * 0.015         Sales Tax Distribution Table       Jurisdiction - Select the jurisdiction from the dropdown box                                                  | te: Tax<br>: \$<br>5 \$       |
| Tax Rate State Sales: * 0.040 Atlanta Sales: 0.00 * 0.015 Sales Tax Distribution Table Jurisdiction - Select the jurisdiction from the dropdown box                                                                                                    | te: Tax<br>:<br>0 \$<br>5 \$  |
| State Sales:       *       0.040         Atlanta Sales:       0.00       *       0.015         Sales Tax Distribution Table                                                                                                    | :<br>0\$<br>5\$               |
| Atlanta Sales: 0.00 * 0.015 Sales Tax Distribution Table Jurisdiction - Select the jurisdiction from the dropdown box                                                                                                    | 5\$                           |
| Sales Tax Distribution Table                                                                                                    |                               |
| Jurisdiction - Select the jurisdiction from the dropdown box                                                                                                    |                               |
| axable Sales - Enter the taxable sales for the selected jurisdiction                                                                                                    |                               |
| Taxable Sales must be entered into the table below                                                                                                    |                               |
| Jurisdiction Taxable Sales Local Rate                                                                                                    | Tax Rate Sales Tax            |
| C 044 - DeKalb 0.00 0.0300 (MEH)                                                                                                    | 0.0300 0.00                   |
|                                                                                                    |                               |
|                                                                                                    |                               |
| Total                                                                                                    |                               |

8. If you have a TSPLOST Tax and have exemptions, check the box to exempt transactions then click Next.

| 1                | Fotal State Sales:           | \$                 | 5. Tot          | al Use Tax:      |           |    | \$0.00                                                                                                    |
|------------------|------------------------------|--------------------|-----------------|------------------|-----------|----|----------------------------------------------------------------------------------------------------|
| 2                | Total Exempt Sales:          | \$0.00             | 8. Tot          | al Tax Collected | i:        | \$ |                                                                                                    |
| 3                | Taxable State Sales:         | \$                 |                 |                  |           |    |                                                                                                    |
| 4                | Total Sales Tax:             | \$                 |                 |                  |           |    |                                                                                                    |
| тs               | PLOST Distribution Table     | •                  |                 |                  |           | 0  | Help                                                                                                    |
| Sa               | les Tax for counties subject | t to TSPLOST Tax I | nave been inclu | ded below.       |           |    | Per §48-8-241, the following sales are exempt:                                                                                                    |
| ~                | have TSPLOST-exempt          | transactions       | Use Tax         | Tax Rate         | Sales Tax |    | <ol> <li>The sale or use of any type of fuel used<br/>for off-road heavy-duty equipment, off-road<br/>farm or agricultural equipment, or<br/>locomotives;</li> </ol>                                                                                                    |
| 0                | © 060A Eulton (Atlanta)      |                    | 0.00            | 0.0040           | ouloo rux |    | (2) The sale or use of jet fuel to or by a                                                                                                    |
|                  |                              |                    | 0.00            | 0.0040           |           |    | qualifying airline at a qualifying airport;                                                                                                    |
| -                | 🗙 999 - Atlanta              |                    | 0.00            | 0.0040           |           |    | (3) The sale or use of fuel that is used for                                                                                                    |
| r                |                              |                    |                 |                  |           |    | produision of motor vehicles on the dublic                                                                                                    |
| C                |                              |                    |                 |                  |           |    | highways. For purposes of this paragraph,                                                                                                    |
| •                | 2 Rows                       |                    |                 |                  |           |    | highways. For purposes of this paragraph,<br>motor vehicle means a self-propelled vehicl<br>designed for operation or required to be                                                                                                    |
| То               | 2 Rows                       |                    |                 |                  |           |    | highways. For purposes of this paragraph,<br>motor vehicle means a self-propelled vehicl<br>designed for operation or required to be<br>licensed for operation upon the public<br>hintways:                                                                                                    |
| То               | 2 Rows                       |                    |                 |                  |           |    | highways. For purposes of this paragraph,<br>motor vehicle means a self-propelled vehicl<br>designed for operation or required to be<br>licensed for operation upon the public<br>highways;<br>(4) The sele or use of energy used in the                                                                             |
| <b>То</b><br>Го1 | 2 Rows tal al TSPLOST Tax    |                    | \$              |                  |           |    | highways. For purposes of this paragraph,<br>motor vehicle means a self-propelled vehic<br>designed for operation or required to be<br>licensed for operation upon the public<br>highways;<br>(4) The sale or use of energy used in the<br>manufacturing or processing of tangible<br>goods primarily for resale; or |

9. Review the Vendor's Compensation Calculations form then click Next.

**Vendor's Compensation Calculations** 

| 1. Total State Sales:       | \$                 | 5. Total | Use Tax:            |   |       | \$0.00 |              |
|-----------------------------|--------------------|----------|---------------------|---|-------|--------|--------------|
| 2. Total Exempt Sales:      | \$0.00             | 6. Total | TSPLOST Sum:        |   | \$    |        |              |
| 3. Taxable State Sales:     | \$                 | 7. Prep  | aid Local Sales/Use | : |       | \$0.00 |              |
| 4. Total Sales Tax:         | \$                 | 8. Total | Tax Collected:      |   | \$    |        |              |
| Vendor's Compensation Ca    | alculations        |          |                     |   |       |        |              |
|                             |                    |          | Tax Amounts         |   | Rate  |        | Vendor's Com |
| Non Motor Fuel Sales/Use Ta | ax (first \$3,000) |          | \$                  | * | 0.03  |        | \$0.0        |
| Non Motor Fuel Sales/Use Ta | ax (over \$3,000)  |          | \$                  | * | 0.005 |        | \$0.0        |
| On Road Motor Fuel          |                    |          | \$0.00              | * | 0.03  |        | \$0.0        |
| Off Road Motor Fuel         |                    |          | \$0.00              | * | 0.03  |        | \$0.0        |
| Total Tax<br>Collected      |                    |          | \$                  |   |       |        |              |
| Total Vendors Compensation  |                    |          | \$0.00              |   |       |        |              |
|                             |                    |          |                     |   |       |        |              |
|                             |                    |          |                     |   |       |        |              |

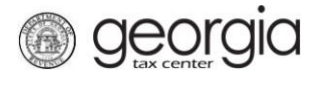

10. Review the return then click **Submit**.

| Review your request and click S | submit to continue. |                                  |        |  |
|---------------------------------|---------------------|----------------------------------|--------|--|
| 1. Total State Sales:           | \$                  | 8. Total Tax Collected:          | \$     |  |
| 2. Total Exempt Sales:          | \$0.00              | 9. Total Sales/Use Tax:          | \$     |  |
| 3. Taxable State Sales:         | \$                  | 10. Excess Tax:                  | \$     |  |
| 4. Total Sales Tax:             | \$                  | 11. Total Vendor's Compensation: | \$0.00 |  |
| 5. Total Use Tax:               | \$0.00              | 12. Previous Prepaid Amount:     | \$     |  |
| 6. Total TSPLOST Sum:           | \$                  | 13. Current Prepaid Amount:      | \$     |  |
| 7. Prepaid Local Sales/Use:     | \$0.00              |                                  |        |  |
| Total                           |                     |                                  |        |  |
| 14. Total Amount Due            |                     | \$                               |        |  |

11. Confirm that you want to submit the return by clicking Yes.

|                                                                                                    | × |
|----------------------------------------------------------------------------------------------------|---|
| By clicking "Yes", you are certifying that this return, including schedules or statements, has been examined by you and is to the best of your knowledge and belief, a true and complete return made in good faith for the return period. |   |
| Are you sure you want to submit this?                                                                                                    |   |

No

Yes

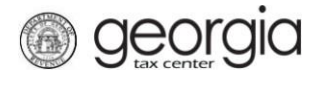

12. Write down or print off your confirmation number then click **OK** to close the form.

| ₿                                       | Confirmation                                                                                                    |                        |  |  |
|-----------------------------------------|----------------------------------------------------------------------------------------------------|------------------------|--|--|
|                                         | Submission Information                                                                                                    | on                     |  |  |
|                                         | Logon                                                                                                    |                        |  |  |
|                                         | Status                                                                                                    | Submitted              |  |  |
|                                         | Confirmation Number                                                                                                    |                        |  |  |
|                                         | Federal Employer ID #                                                                                                    |                        |  |  |
|                                         | Sales & Use Tax                                                                                                    |                        |  |  |
| Submission Title Return for 31-Oct-2017 |                                                                                                    |                        |  |  |
|                                         | Filing Period 31-Oct-2017                                                                                                    |                        |  |  |
|                                         | Submitted 24-Feb-2018                                                                                                    |                        |  |  |
|                                         | Total Amount Due \$                                                                                                    |                        |  |  |
|                                         | Your return for 31-Oct-2017 has been submitted.                                                                                                    |                        |  |  |
|                                         | The return will be posted to your account after your request is processed in the next couple of days.                                                                                                    |                        |  |  |
|                                         | Your confirmation number is If you have any difficulties, or you would like some help then please contact us at 1-877-GADOF (1-877-423-6711).                                                                                                    |                        |  |  |
|                                         | Your return indicates that a payment of <b>\$</b> is due. Your payment must be received by the due date to avoid incurring penalty ar interest. You can make a payment now by clicking "Make a Payment".                                                                                |                        |  |  |
|                                         | If you sell prepaid wireless services please note:                                                                                                    |                        |  |  |
|                                         | Effective January 1, 2012, all sellers and retailers of prepaid wireless telecommunications services will be required to remit the prepaid wireless 9-1-1 service charge to the Georgia Department of Revenue per Title 46, Section 46-5-121 of the Official Code of Georgia Annotated. |                        |  |  |
|                                         | To facilitate the remittance of the new charge, the Prepaid Wireless 9-1-1 Charge account type has been created. You can register for the new account type by clicking on the "Register a New Tax Account" link from your GTC home page.                                                |                        |  |  |
|                                         | For more information, please vi                                                                                                    | sit http://dor.ga.gov/ |  |  |
|                                         | Printable View                                                                                                    |                        |  |  |
|                                         | ОК                                                                                                    |                        |  |  |